v1 - juillet 2024

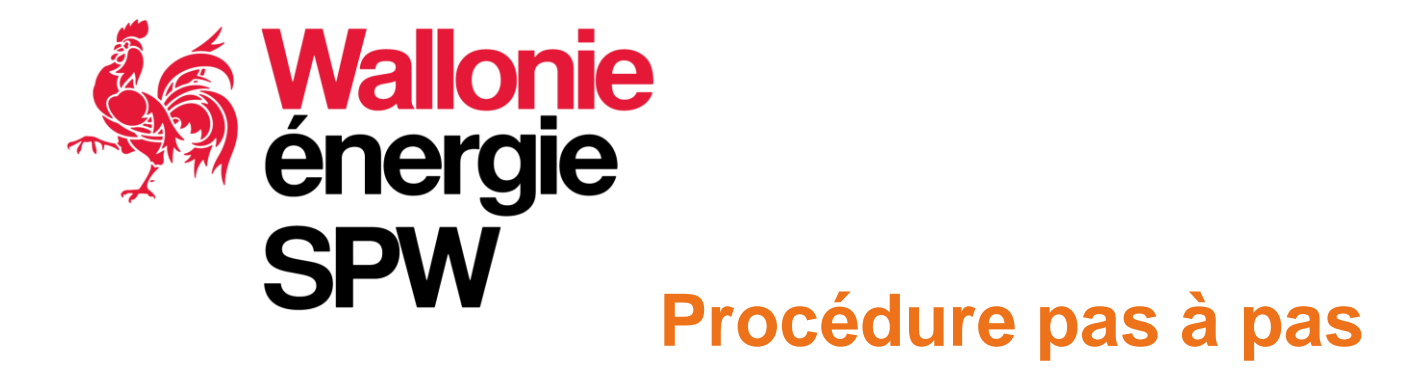

### Inscription, Demande de reconnaissance du prestataire, Validation des compétences de l'auditeur (labellisation).

A destination des bénéficiaires, des prestataires de service et des organismes représentatifs

### J'ai une question...qui peut m'aider ?

- Consulter les FAQs !
  - Spécifique énergie : <u>https://www.cheques-energie.be/faq/</u>
  - Générale : <u>https://www.cheques-entreprises.be/faq/</u>
- Le Facilitateur Energie Durable <u>1ère ligne</u>
  - Méthodologie
  - Démarche administrative chèque & labellisation (questions générales)
  - Formations AMUREBA

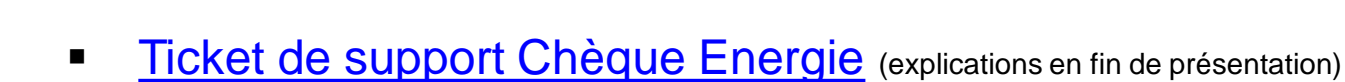

- Questions administratives si dossier « chèques » déposé ou en cours de création
- Problème informatique (plateforme web)
- Questions administratives sur dossier de labellisation ou reconnaissance déposée ou en cours de création
- amureba@spw.wallonie.be
  - Questions sur les dossiers AMURE
  - Feedback sur la méthodologie, les outils

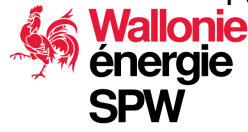

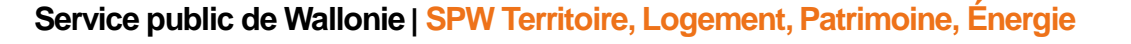

v1 – juillet 2024 **2** 

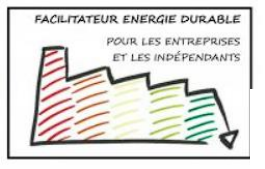

energie@facilitateur.info

🥒 Appelez le 0800/ 97 333

#### v1 – juillet 2024 3

### Les grandes étapes

- 1. Création du compte du représentant légal de l'entreprise ou d'un mandataire interne à l'entreprise
- 2. Création du compte de l'entreprise dans la plateforme
- 3. Mise à jour des contacts de l'entreprise
- 4. Prestataire Créer un dossier de reconnaissance
- 5. Auditeur Labellisation = Créer un dossier de validation des compétences

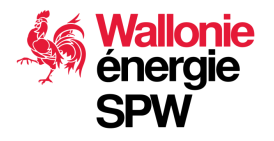

### Je suis....

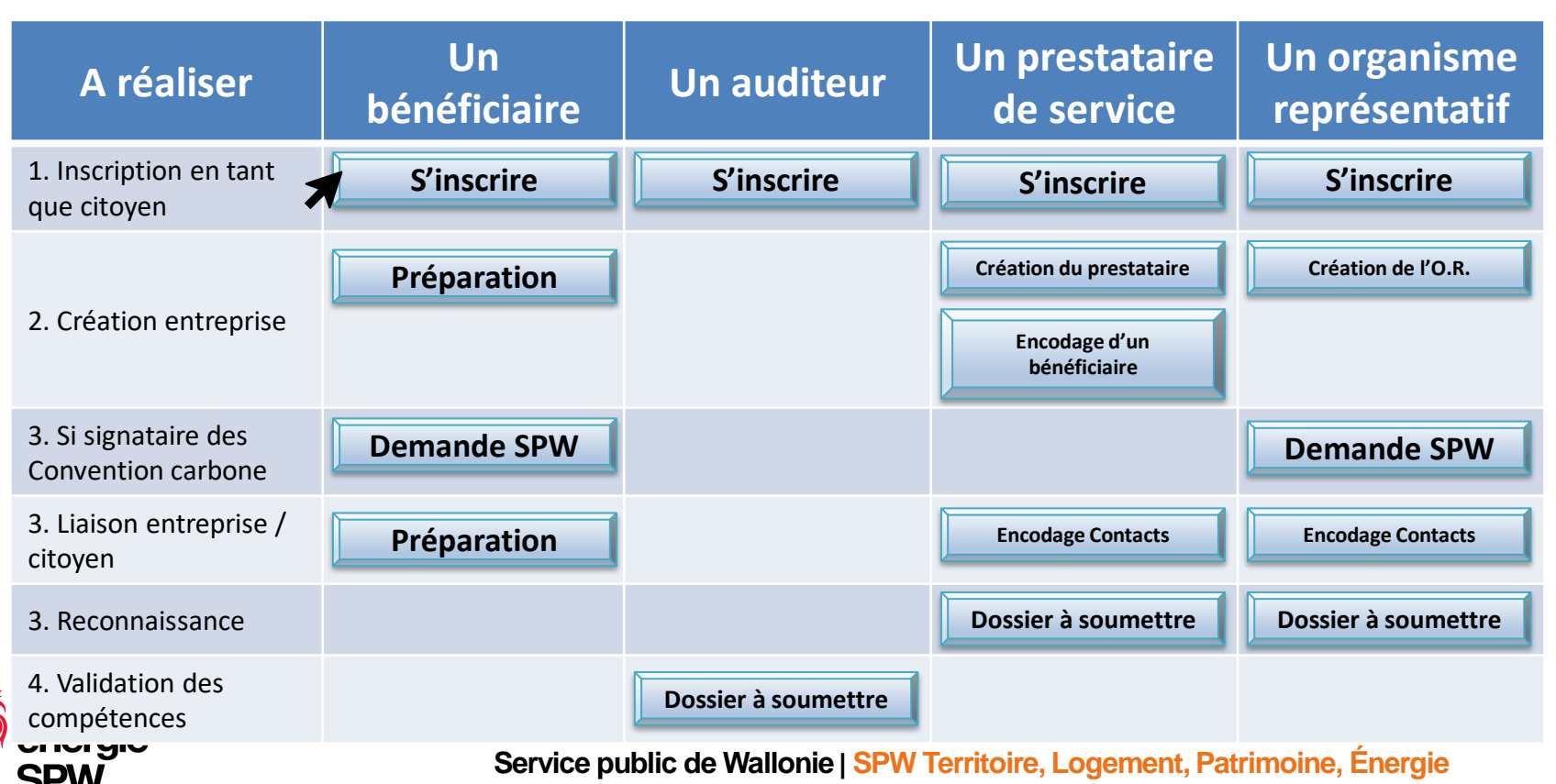

Pour tous

# **1. S'INSCRIRE SUR LA PLATEFORME**

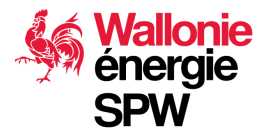

## **Inscription sur la plateforme**

### La première inscription se fait en tant que citoyen

- 1. La personne doit disposer d'un rôle dans l'entreprise qui lui permet d'engager celle-ci, par un mandat d'administrateur ou tout autre mandat interne à l'entreprise.
- 2. Pour l'inscription, il est préférable d'utiliser un mail personnel qui restera le vôtre quoiqu'il arrive.

Si un jour vous quittez l'entreprise ou que vous voulez représenter une autre société, votre profil reste valable et vous pouvez utiliser une adresse mail de contact différente que celle de votre profil, par exemple celle reliée à la société.

3. Connectez-vous à l'adresse suivante :

https://app.cheques-energie.be/app/login

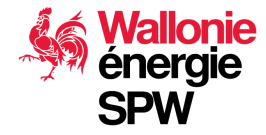

## Inscription du citoyen sur la plateforme

v1 – juillet 2024

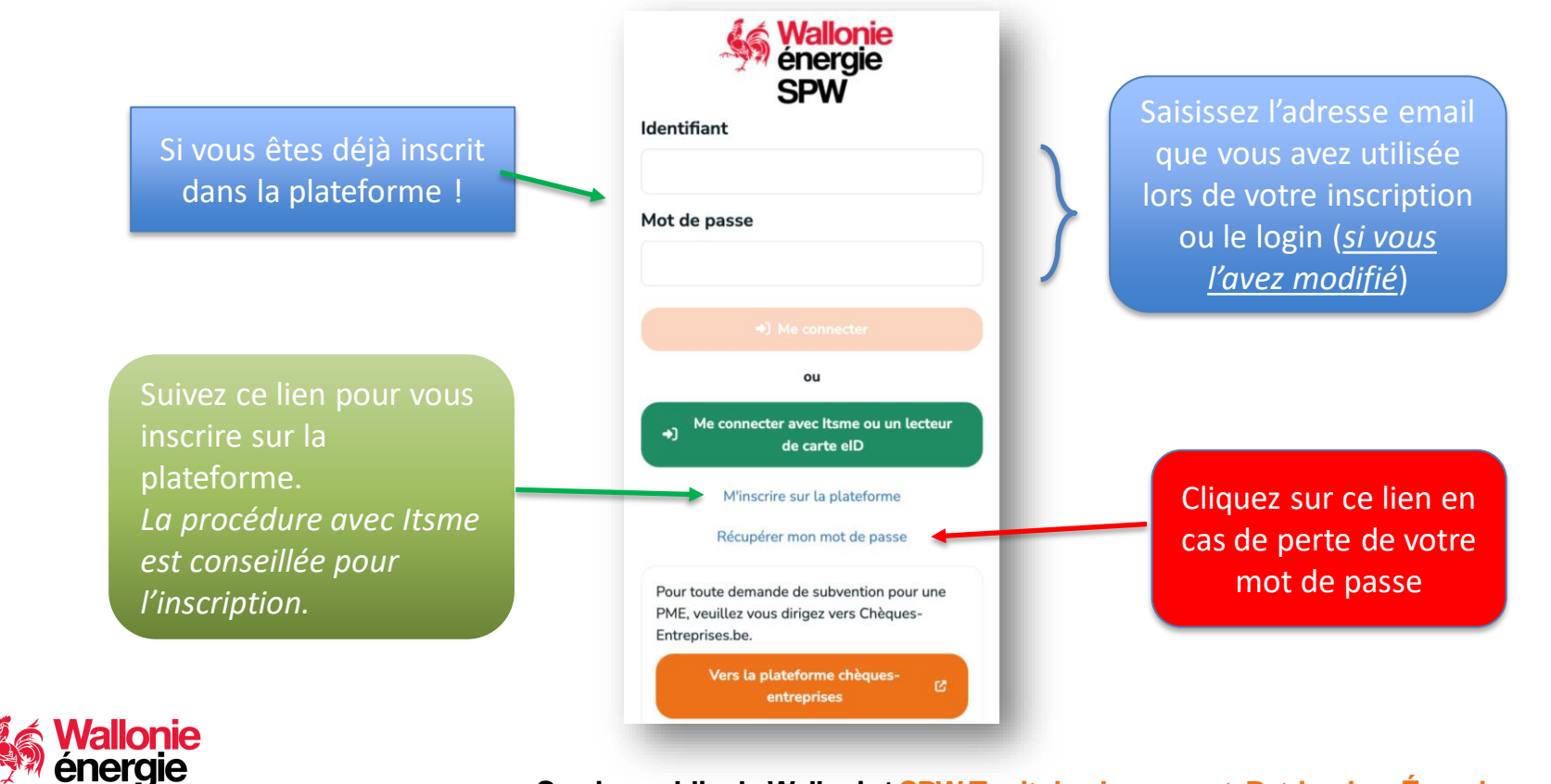

<u>SPW</u>

## **Inscription sur la plateforme**

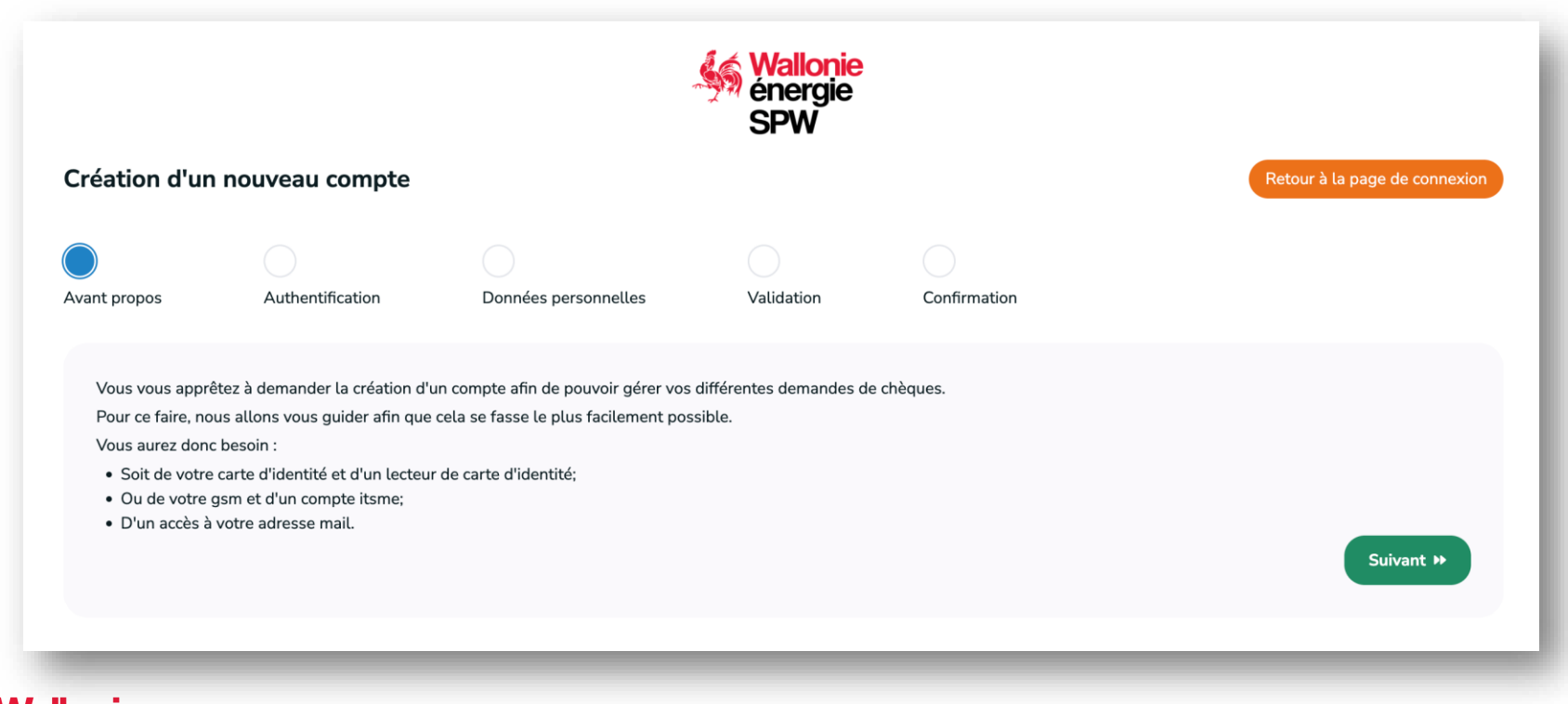

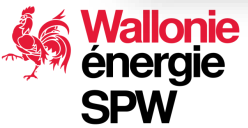

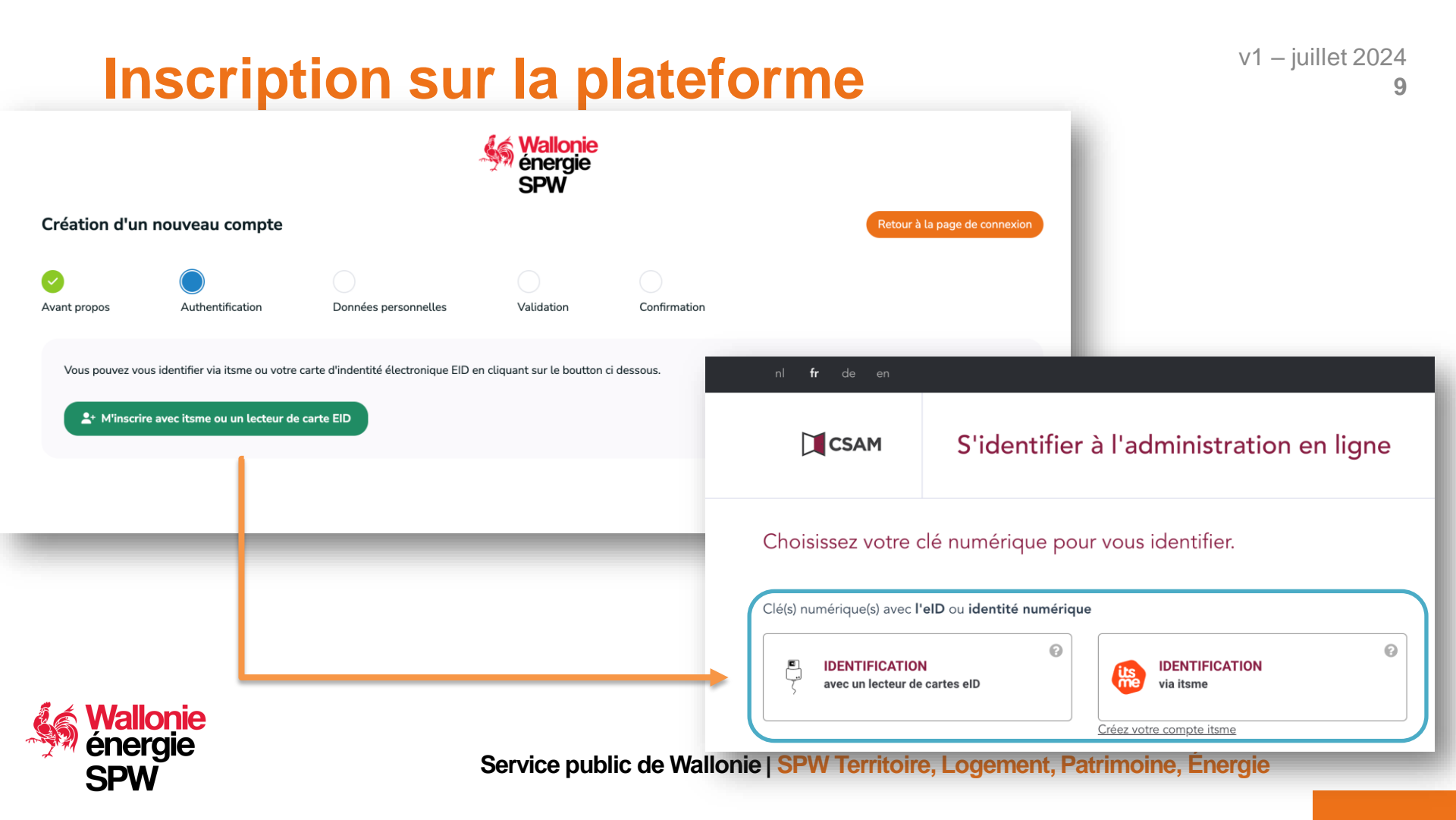

### **Inscription sur la plateforme**

Service r

Vous devez compléter l'ensemble des informations et cliquer sur « créer votre compte »

Un mail est envoyé dans les 10 minutes, il faut cliquer sur le lien envoyé endéans les 30 jours pour finaliser l'inscription.

Utilisez de préférence votre mail personnel

En cas de problème, ne pas récréer un compte mais envoyer <u>un ticket de support</u> :

| éation d'un    | nouveau compte   |                      |              |                         | Retour à la page de connexio |
|----------------|------------------|----------------------|--------------|-------------------------|------------------------------|
| nt propos      | Authentification | Données personnelles | Validation   | Confirmation            |                              |
| Vos données    | s personnelles   |                      |              |                         |                              |
| Numéro de regi | istre national   |                      |              |                         |                              |
| Nom            | -                |                      | Prénom       |                         |                              |
|                |                  |                      | Jacques      |                         |                              |
| Rue*           |                  |                      |              |                         |                              |
| Code postal*   |                  |                      | Localité*    |                         |                              |
| Vos données    | s de connexion   |                      |              |                         |                              |
| Email*         |                  |                      | Vérification | de votre adresse email* |                              |
| Mot de passe*  |                  |                      | Vérification | de votre mot de passe*  |                              |
|                |                  |                      |              |                         |                              |

v1 – juillet 2024

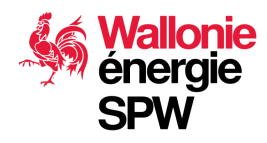

### Je suis de nationalité non belge...

Et vous ne disposez pas d'une carte d'identité belge ni d'accès à ITSME.

L'administration peut créer votre compte sur base d'une demande via un <u>Ticket de support Chèque</u> <u>Energie</u> comportant les informations :

- Nom, prénom
- Adresse complète du domicile
- Adresse mail
- Choix du document de preuve de l'identité et n° :

| Type de document d'identité * |   | Numéro du passport * |
|-------------------------------|---|----------------------|
| Type de document              | * |                      |
|                               | Q |                      |
| Permis de conduire            |   |                      |
| Carte d'identité              |   |                      |
| Passeport                     |   |                      |
| Sécurité sociale              |   |                      |

Lors de la création du compte, vous recevrez un mail afin d'en valider les informations et créer votre mot de passe

v1 – iuillet 2024

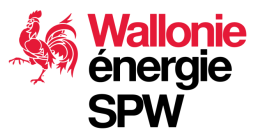

### **Problèmes courants**

### Le délai de 30 jours est passé, je ne sais plus activer mon compte.

Faire un <u>Ticket de support Chèque Energie</u> pour que l'on vous renvoie un lien valide

Je n'arrive pas à valider mon compte avec le lien, la plateforme mentionne que mon compte existe déjà...

Faire une recherche dans vos archives.... Avez-vous déjà utilisé la plateforme pour une autre demande ? Chaque compte est sécurisé et lié aux données d'identités de la personne. Il ne peut y en avoir qu'un.

Dans la négative, faire un <u>Ticket de support Chèque Energie</u> en précisant votre nom, prénom, n° national, adresse mail.

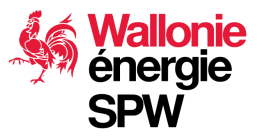

Réalisable soit par le SPW soit un prestataire de service

## **CRÉATION D'UNE ENTREPRISE DANS LA PLATEFORME ET AJOUT DES CONTACTS**

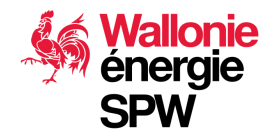

### **Avant de créer l'entreprise :**

1. La plateforme utilise les données de la BCE pour pré-compléter le compte de l'entreprise.

Il est donc fortement conseillé de vérifier si vos données à la BCE sont à jour.

- Code(s) nace
- Nom des administrateurs/trices
- Adresse complète (y compris rue et n°)
- Forme juridique de la société

La version actuelle de la plateforme ne permet pas à un bénéficiaire de gérer luimême les contacts, il dépend du prestataire. Prise en charge prévue Q4 2024

- 2. Dresser la liste des contacts de l'entreprise :
  - Chaque contact doit déjà disposer d'un compte activé sur la plateforme
  - Définir l'adresse mail à utiliser dans la relation avec l'entreprise
  - Définir leur rôle (voir slide suivante) plusieurs rôles sont cumulables

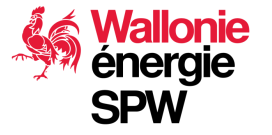

#### v1 – juillet 2024 15 Type de contacts – rôles – responsabilités Ces rôles sont cumulables Contact d'autorité Contact de référence Contact d'information Contact Expert Gérer les contacts, les bénéficiaires Х Х Préparer les dossiers de demande de Х Х subvention ou de reconnaissance Préparer les dossiers de demande de Х Х labellisation Soumettre les dossiers à Х l'administration **Consultation uniquement** Х Х

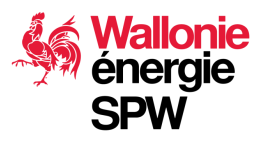

### Demande de création de l'entreprise

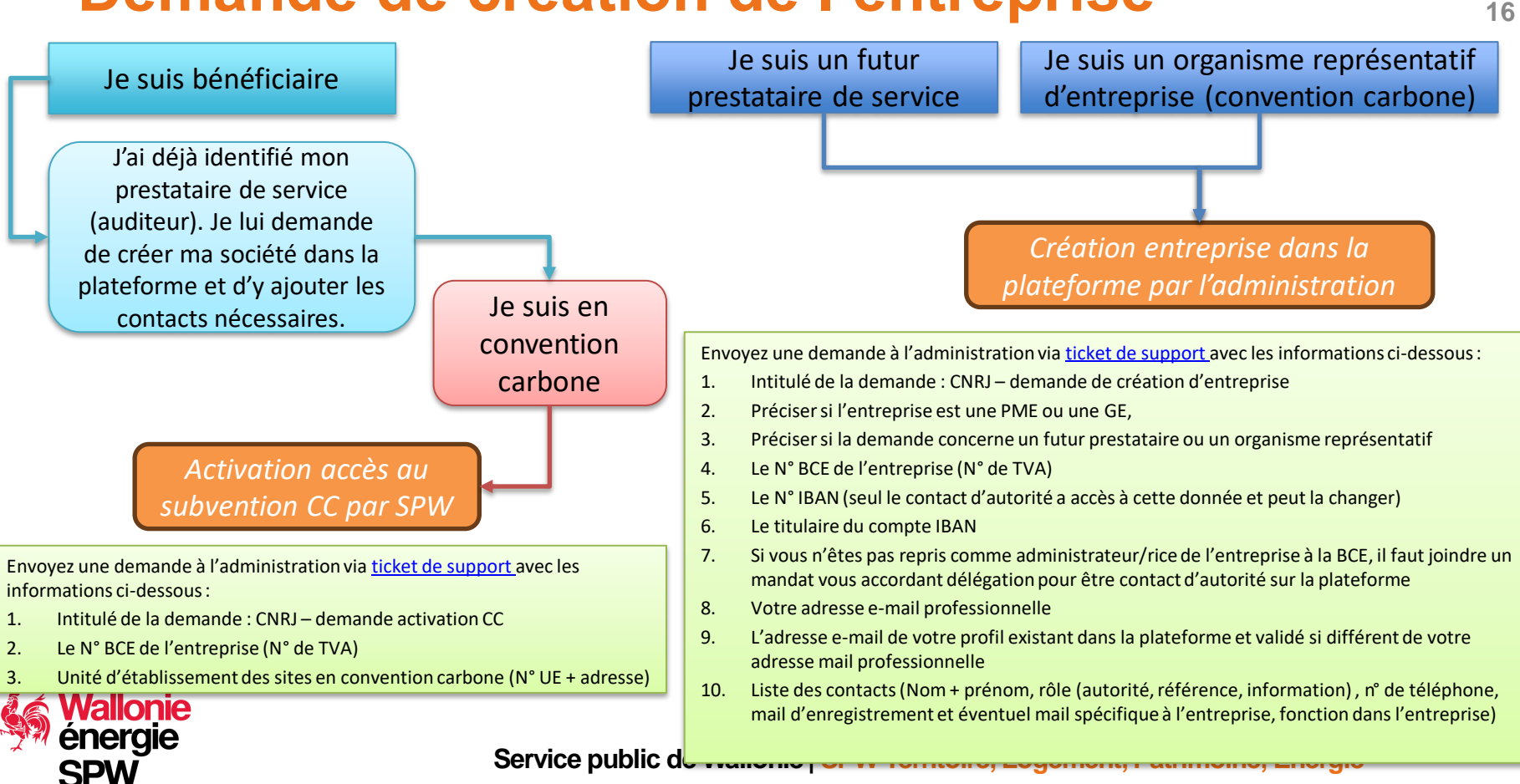

v1 – juillet 2024

### A savoir lors de la création d'une entreprise

 La création d'une entreprise et la modification des contacts se fait dans la plateforme de gestion, accessible uniquement à l'administration et aux prestataires de services :

https://backend.cheques-entreprises.be/webapp/#accueil

La version actuelle de la plateforme ne permet pas à un bénéficiaire de gérer lui-même les contacts. Prise en charge prévue Q4 2024

Lors de la création de l'entreprise, le prestataire qui l'encode doit faire attention à ces points :

- Section « info de base » : le choix de la plateforme du bénéficiaire conditionne le type d'entreprise sélectionnable (PME ou GE) :
  - PME : chèque entreprise
  - Grande Entreprise : chèque énergie

A partir de Q4 2024, tout se fera dans chèque Energie

• Section « Contact », il faut **au minimum un contact de référence et un contact d'autorité**. Ces rôles peuvent être donné à la même personne.

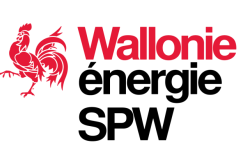

Section « Adresse » : l'information est complétée par la BCE. En cas d'adresse manquante, contactez le helpdesk via ticket de support. Ne pas rajouter vous-même l'adresse. Service public de Wallonie | SPW Territoire, Logement, Patrimoine, Énergie

A destination des prestataires de service et Organismes Représentatifs des Communautés Carbone

# **INFORMATIONS COMPLÉMENTAIRES**

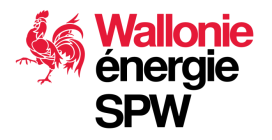

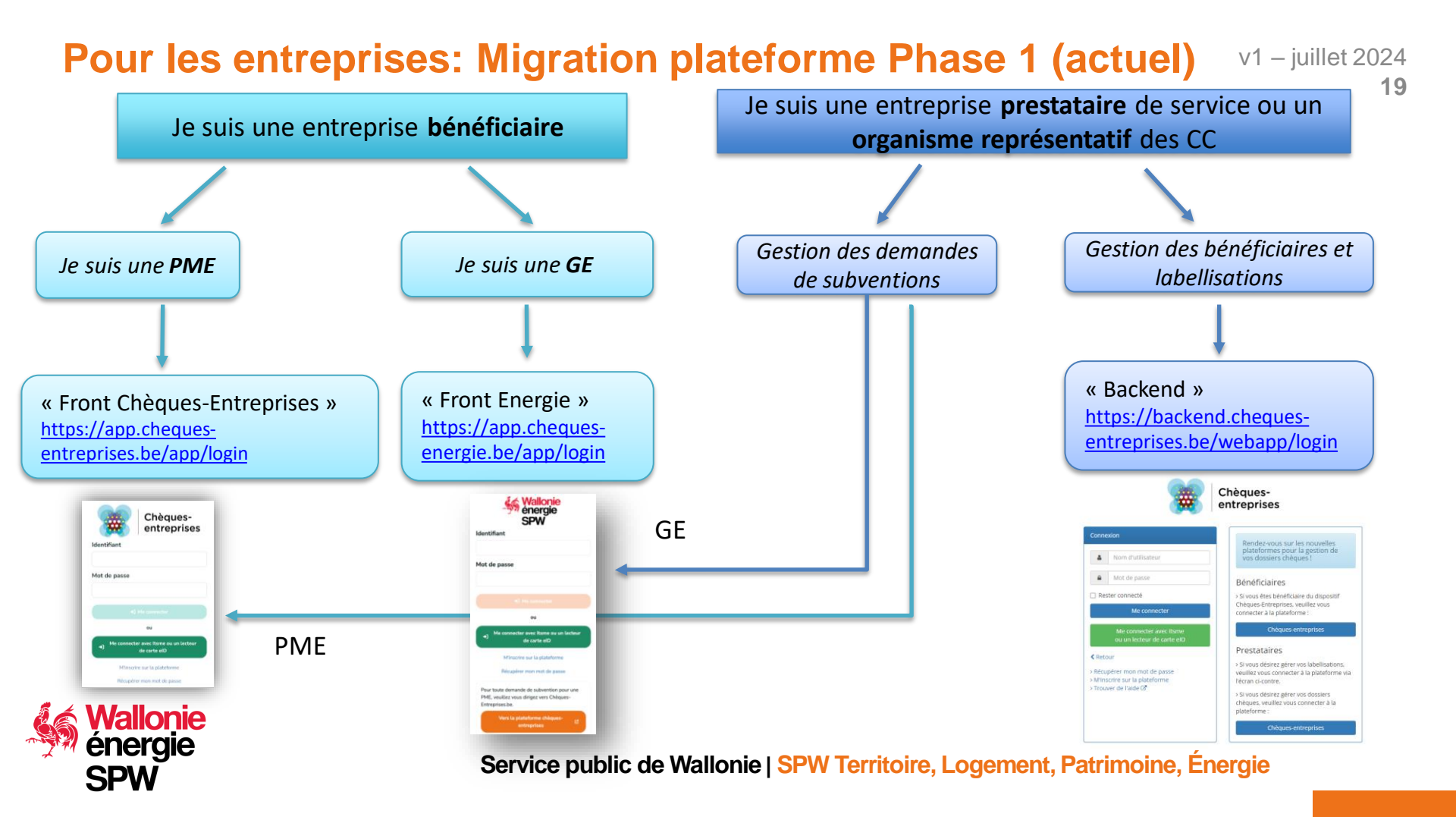

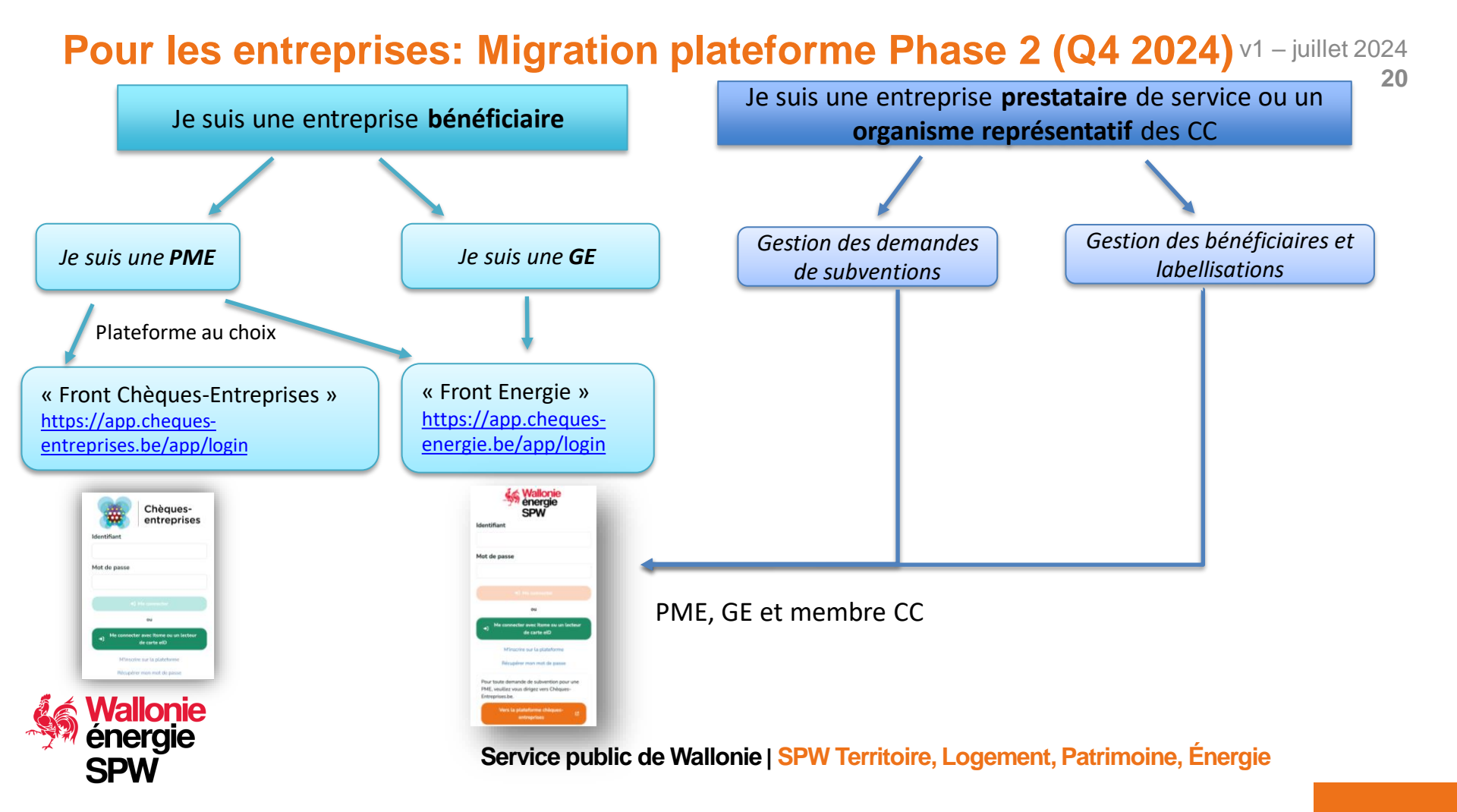

### v1 – iuillet 2024 Créer une entreprise ou la modifier (phase 1)

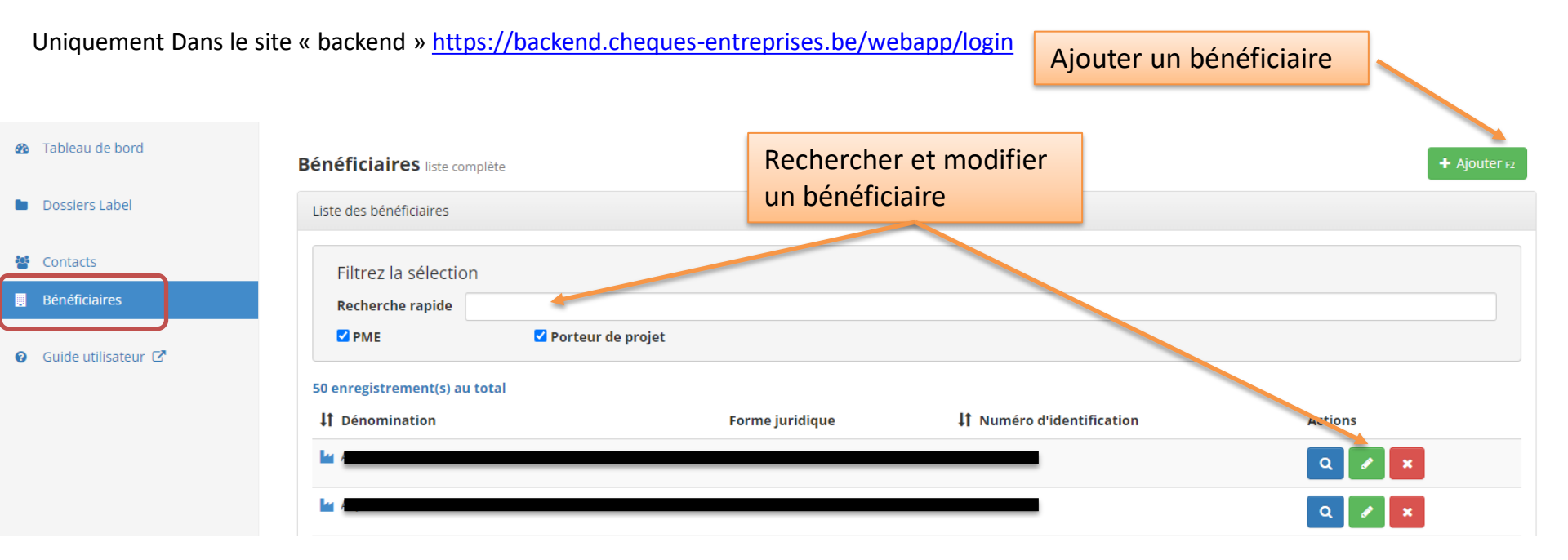

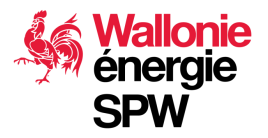

Service public de Wallonie | SPW Territoire, Logement, Patrimoine, Énergie

### v1 – juillet 2024 Ajouter les contacts dans une entreprise (phase 1)

Sur la fiche de l'entreprise, activer le bouton « modifier » et aller dans l'onglet contact

|            | Modification d'un bénéficiaire<br>e-neoConsultants |                            |                 |                                  |
|------------|----------------------------------------------------|----------------------------|-----------------|----------------------------------|
|            | Q Détails / Modifier X Supprimer                   |                            |                 | < Annuler esc                    |
|            | Infos de base Contacts Adresses Remar              | Jes                        |                 |                                  |
|            | + Ajouter un contact                               |                            |                 | 2 enregistrement(s) au total     |
| quez sur   | Type de contact Email                              | Téléphone                  | Fonction        | Actions                          |
| bouton     | Jacques Mekaouar                                   |                            |                 |                                  |
| ur ajouter | ✓ Contact d'autorité                               |                            | Gérant          | <ul> <li>2</li> <li>2</li> </ul> |
| contact    | Contact de référence                               |                            | Gérant          |                                  |
|            |                                                    |                            |                 |                                  |
|            | Enregistrer                                        |                            |                 |                                  |
| Nio        | Un contact d'autorité est obligatoire              |                            |                 |                                  |
|            | Un contact de reference est obligatoire            |                            |                 |                                  |
|            | Service public o                                   | e Wallonie   SPW Territoir | e, Logement, Pa | atrimoine, Énergie               |

### Ajouter un contact existant dans la plateforme

| Ajouter un contact | ×                         | Le contact existe déjà<br>dans la plateforme, le<br>système vous le propose |
|--------------------|---------------------------|-----------------------------------------------------------------------------|
| C                  | Sélectionner ce contact > | cliquez sur le<br>bouton pour confirmer l                                   |
| e de contact Email | Téléphone                 | sélection                                                                   |

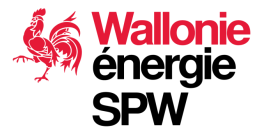

Service public de Wallonie | SPW Territoire, Logement, Patrimoine, Énergie

v1 – juillet 2024

### Ajouter un contact existant dans la plateforme

| Lition d'un contact                                                                  | ×       |                                                                                     |
|--------------------------------------------------------------------------------------|---------|-------------------------------------------------------------------------------------|
| Nom *                                                                                |         |                                                                                     |
|                                                                                      | - 11    | Le type de relation et responsabilité du contact vis-à-vis de votre<br>entreprise : |
| Type *                                                                               |         | Contact d'autorité                                                                  |
| Type                                                                                 |         | Contact de référence                                                                |
| Email *                                                                              |         | Contact d'information     Contact Export                                            |
| Cet email sera utilisé lorsque ce contact agit pour le compte de cette organisation. | /2 enr  | Contact expert                                                                      |
| Téléphone *                                                                          | ACT     |                                                                                     |
| ex: 0477 01 23 45                                                                    | , and a | L'adresse e-mail renseignée peut être différente                                    |
| Fonction *                                                                           |         | de l'adresse du profil personnel du contact et                                      |
| ex: secrétaire                                                                       |         | correspondre au mail qu'il utilise dans sa relation                                 |
| Annuler Enregistre                                                                   |         | avec votre entreprise                                                               |
|                                                                                      |         |                                                                                     |
| Enregistrer                                                                          |         |                                                                                     |
| Un contact d'autorite est obligatoire                                                |         |                                                                                     |

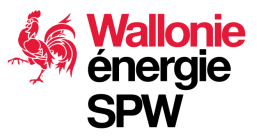

v1 – juillet 2024

### Ajouter un nouveau contact dans la plateforme

| Ajouter un contact                | ×                          | encore dans la<br>plateforme               |
|-----------------------------------|----------------------------|--------------------------------------------|
| tion d'u <u>monmail@gmail.com</u> | ~                          |                                            |
| / Moc                             | Créer un nouveau contact 🏤 | cliquez sur le                             |
| ise Contacts Adresses Remarques   |                            | processus de création                      |
|                                   |                            | d'un nouveau contact<br>dans la plateforme |

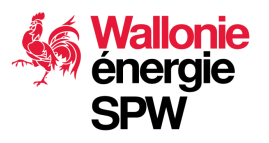

v1 – juillet 2024

Le contact n'existe pas

#### Ajouter un nouveau contact dans la plateforme <sup>v1 – juillet 2024</sup> 26

Remplissez le formulaire et créez le contact

| × |                                      |               |                  |                      | out d'un contact     | N staging |
|---|--------------------------------------|---------------|------------------|----------------------|----------------------|-----------|
|   |                                      |               |                  |                      | nations générales    | Inforr    |
|   |                                      |               |                  |                      |                      | Email *   |
|   |                                      |               |                  |                      | nail@gmail.com       | monm      |
|   |                                      |               | Prénom *         |                      |                      | Nom *     |
|   | Prénom                               |               |                  | Nom                  |                      |           |
|   |                                      | n             | Authentification | Nationalité *        |                      |           |
|   | Via la carte d'identité électronique |               |                  | Belgique *           |                      |           |
|   |                                      |               |                  |                      | le contact           | Créer     |
|   |                                      |               |                  |                      |                      | CICCI.    |
|   | Gérant                               | 0495 12 34 56 | nts.com          | jmek@e-neoconsultar  | Contact d'autorité   | ~         |
|   | Gérant                               | 012 34 56 12  | nts.com          | jmek@e-neoconsulta   | Contact de référence | ~         |
|   | Gerant                               | 012 54 50 12  |                  | jmek@e-rieoconsultar | Contact de reierence |           |

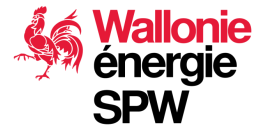

#### Ajouter un nouveau contact dans la plateforme <sup>v1 – juillet 2024</sup> 27

### Remplissez le formulaire et enregistrez

| Nom *                                                                                                    |   |
|----------------------------------------------------------------------------------------------------|---|
| monsieur monmail                                                                                                    |   |
| Гуре *                                                                                                    |   |
| Contact de référence                                                                                                    | ~ |
| Email *                                                                                                    |   |
|                                                                                                    |   |
| monmail@gmail.com                                                                                                    |   |
| monmail@gmail.com<br><b>&amp;</b> Cet email sera utilisé lorsque ce contact agit pour le compte de cette organisation.                                        |   |
| monmail@gmail.com<br><b>A</b> Cet email sera utilisé lorsque ce contact agit pour le compte de cette organisation.<br><b>Téléphone *</b>                      |   |
| monmail@gmail.com<br><b>A</b> <i>Cet email sera utilisé lorsque ce contact agit pour le compte de cette organisation.</i><br><b>Féléphone *</b><br>0477123456 | ~ |
| monmail@gmail.com  Cet email sera utilisé lorsque ce contact agit pour le compte de cette organisation.  Téléphone *  0477123456  Fonction *                  | ~ |
| monmail@gmail.com  Cet email sera utilisé lorsque ce contact agit pour le compte de cette organisation.  féléphone *  0477123456  conction *  Expert          | ~ |
| monmail@gmail.com  Cet email sera utilisé lorsque ce contact agit pour le compte de cette organisation.  Téléphone * 0477123456  Fonction * Expert            | ~ |

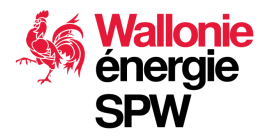

#### Ajouter un nouveau contact dans la plateforme <sup>v1 – juillet 2024</sup> 28

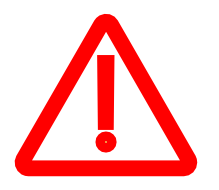

Si le contact n'est pas un citoyen Belge\* vous devez sélectionner son pays de résidence et choisir le document à remonter comme preuve ainsi que le numéro de ce dernier. Pour les candidats auditeurs (experts), l'administration devra valider ce contact avant de pouvoir lui confier des dossiers ou de le labelliser!

| 🔐 Ajout d'un contact          |   |                        | × |
|-------------------------------|---|------------------------|---|
| Informations générales        |   |                        |   |
| Email *                       |   |                        |   |
| JeNeSuisPaBelge@gmail.com     |   |                        |   |
| Nom *                         |   | Prénom *               | _ |
| Nom                           |   | Prénom                 |   |
| Nationalité *                 |   | Authentification       | 2 |
| 🔤 Brésil                      | ٣ | Via login/mot de passe | 2 |
| Type de document d'identité * |   | Numéro du passport *   | A |
| Type de document              | * |                        |   |
| L                             | Q |                        |   |
| Permis de conduire            |   |                        |   |
| Carte d'identité              |   |                        |   |
| Passeport                     |   |                        |   |
| Sécurité sociale              |   |                        |   |
|                               |   |                        |   |

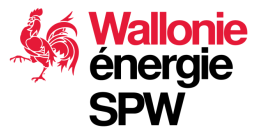

\* Citoyen belge : une personne de nationalité belge ou de nationalité étrangère résidant en Belgique

A destination des prestataires de service et Organismes Représentatif

# GÉRER UNE DEMANDE DE LABELLISATIONS

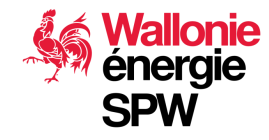

### Labellisation & Reconnaissance (AMUREBA)

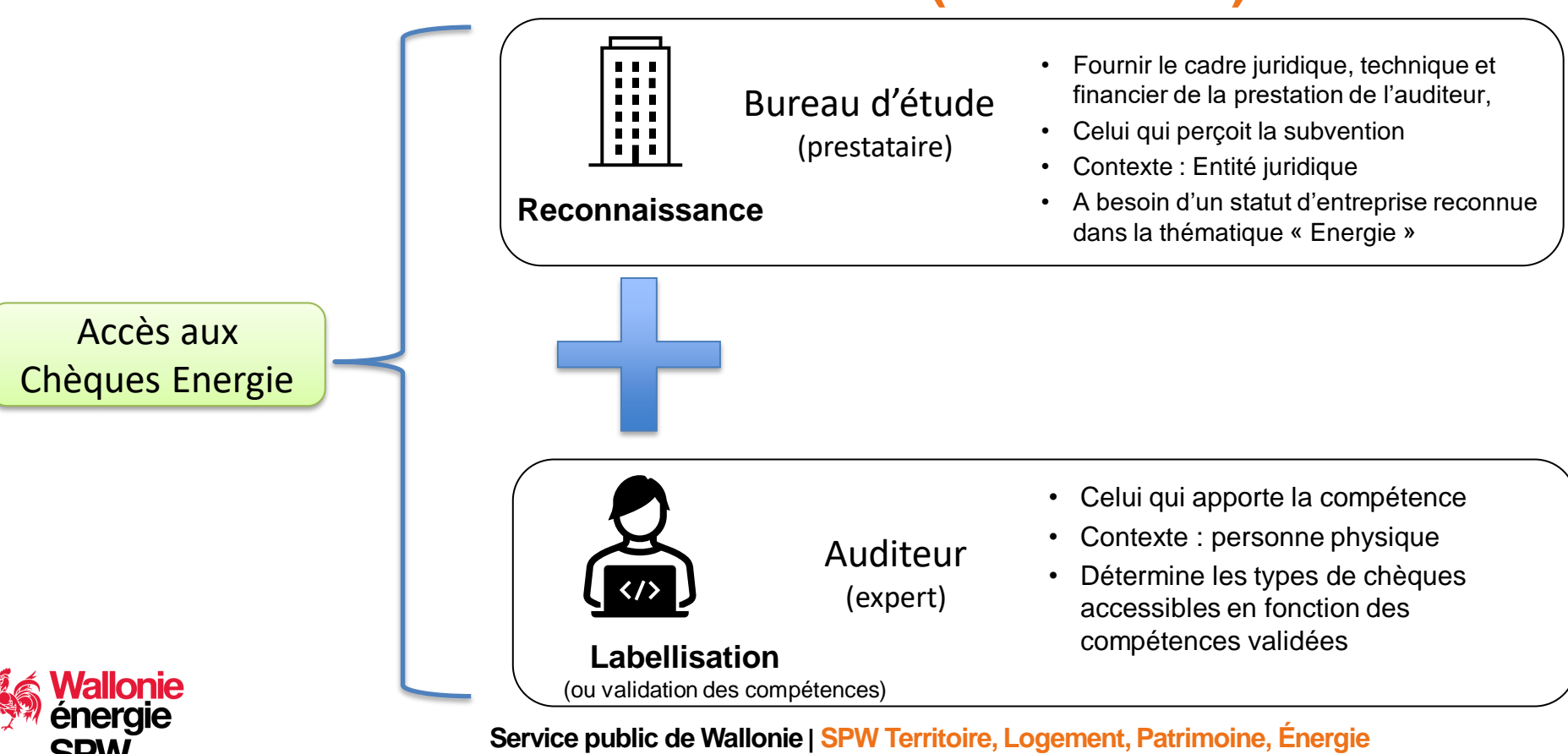

v1 – juillet 2024

## **Backoffice de labellisation**

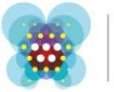

Chèquesentreprises

| Connexion                      | Desta                                               |
|--------------------------------|-----------------------------------------------------|
| Nom d'utilisateur              | plateformes pour l<br>vos dossiers chèqu            |
| Mot de passe                   | Bénéficiaires                                       |
| Rester connecté                | > Si vous êtes bénéficiai                           |
| Me connecter                   | Chèques-Entreprises, ve<br>connecter à la plateforn |
| Me connecter avec Itsme        | Chèques-en                                          |
|                                | Prestataires                                        |
| Retour                         | > Si vous désirez gérer v                           |
| > Récupérer mon mot de passe   | veuillez vous connecter                             |
| > M'inscrire sur la plateforme | l'écran ci-contre.                                  |
| > Houver de l'alde B           | > Si vous désirez gérer v                           |
|                                | chèques, veuillez vous c                            |
|                                | plateforme :                                        |
|                                | Chèques-en                                          |

s nouvelles a gestion de es 1

re du dispositif uillez vous ne :

#### reprises

os labellisations. à la plateforme via

os dossiers onnecter à la

reprises

### https://backend.cheques-entreprises.be/webapp/login

Utiliser le login et le mot de passe créés et validés sur la plateforme chèques énergie

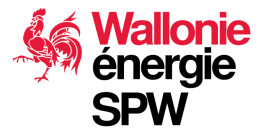

Procédure pour les contacts d'autorité et de référence de l'entreprise Prestataire ou de l'Organisme Représentatif

# CRÉER UN DOSSIER DE RECONNAISSANCE

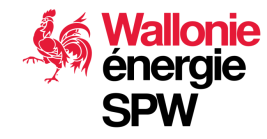

#### v1 – juillet 2024 33

### Reconnaissance

|   | Chèques Entreprises |                        |                      |                                  |                      |                               | 🛔 Jacques Mekaoua               | r |
|---|---------------------|------------------------|----------------------|----------------------------------|----------------------|-------------------------------|---------------------------------|---|
| æ | Tableau de bord     | Tableau de bord        |                      |                                  |                      |                               |                                 |   |
| • | Dossiers Label      |                        |                      |                                  |                      |                               |                                 |   |
| 꺌 | Contacts            | Dossiers Labellisation | Dossiers Cheque      |                                  |                      |                               |                                 |   |
|   | Bénéficiaires       |                        | + Ajouter une demand | e de validation de compétences p | bour un expert 🕇 Ajo | outer une demande de reconnai | ssance pour une entité juridiqu | е |
| 0 | Guide utilisateur 🕝 | Dossiers à traiter     | tetel                |                                  |                      |                               |                                 |   |
|   |                     | Références             | τοται                | Prestataire                      | Statut               | Comm                          | Actions                         |   |
|   |                     | £ 33904                |                      |                                  | en norma diferen     | - d                           |                                 |   |
|   |                     |                        |                      |                                  |                      | Premièr                       | e étape                         |   |

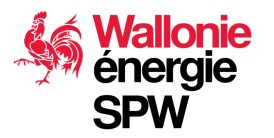

## Reconnaissance

- La reconnaissance de votre entreprise n'est pas liée à l'expert.
- Elle vous permet d'accéder à une thématique. Dans le cas présent la thématique « Energie »
- Elle est l'étape préalable pour pouvoir démarrer la validation des compétences de vos experts
- Pour assurer un traitement rapide de vos demandes, il est essentiel de ne demander qu'une seule thématique par dossier de reconnaissance

#### Demande de reconnaissance pour une organisation

| Q Détails | n- Compléter |  |
|-----------|--------------|--|
|-----------|--------------|--|

Prestataire 🛛 Catégories 🕑 Contacts O Récapitulatif O Documents O Confirmation O

#### Choix des catégories

Veuillez sélectionner les catégories de chèque à demander.

#### Sélectionnez les catégories à demander

Energie
 Création
 Création
 Création
 Création
 Création
 Création
 Création
 Création
 Création
 Création
 Création
 Création
 Création
 Création
 Création
 Création
 Création
 Création
 Création
 Création
 Création
 Création
 Création
 Création
 Création
 Création
 Création
 Création
 Création
 Création
 Création
 Création
 Création
 Création
 Création
 Création
 Création
 Création
 Création
 Création
 Création
 Création
 Création
 Création
 Création
 Création
 Création
 Création
 Création
 Création
 Création
 Création
 Création
 Création
 Création
 Création
 Création
 Création
 Création
 Création
 Création
 Création
 Création
 Création
 Création
 Création
 Création
 Création
 Création
 Création
 Création
 Création
 Création
 Création
 Création
 Création
 Création
 Création
 Création
 Création
 Création
 Création
 Création
 Création
 Création
 Création
 Création
 Création
 Création
 Création
 Création
 Création
 Création
 Création
 Création
 Création
 Création
 Création
 Création
 Création
 Création
 Création
 Création
 Création
 Création
 Création
 Création
 Création
 Création
 Création
 Création
 Création
 Création
 Création
 Création
 Création
 Création
 Création
 Création
 Création
 Création
 Création
 Création
 Création
 Création
 Création
 Création
 Création
 Création
 Création
 Création
 Création
 Création
 Création
 Création
 Création
 Création
 Création
 Création
 Création
 Création
 Création
 Création
 Création
 Création
 Création
 Création
 Création
 Création
 Création
 Création
 Création
 Création
 Création
 Création
 Création

Aucune catégorie de chèque n'est selectionnée.

uivant >

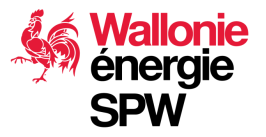

#### v1 – juillet 2024 35

### Reconnaissance

Plus de détails ici et ci-dessous sur les aspects administratifs :

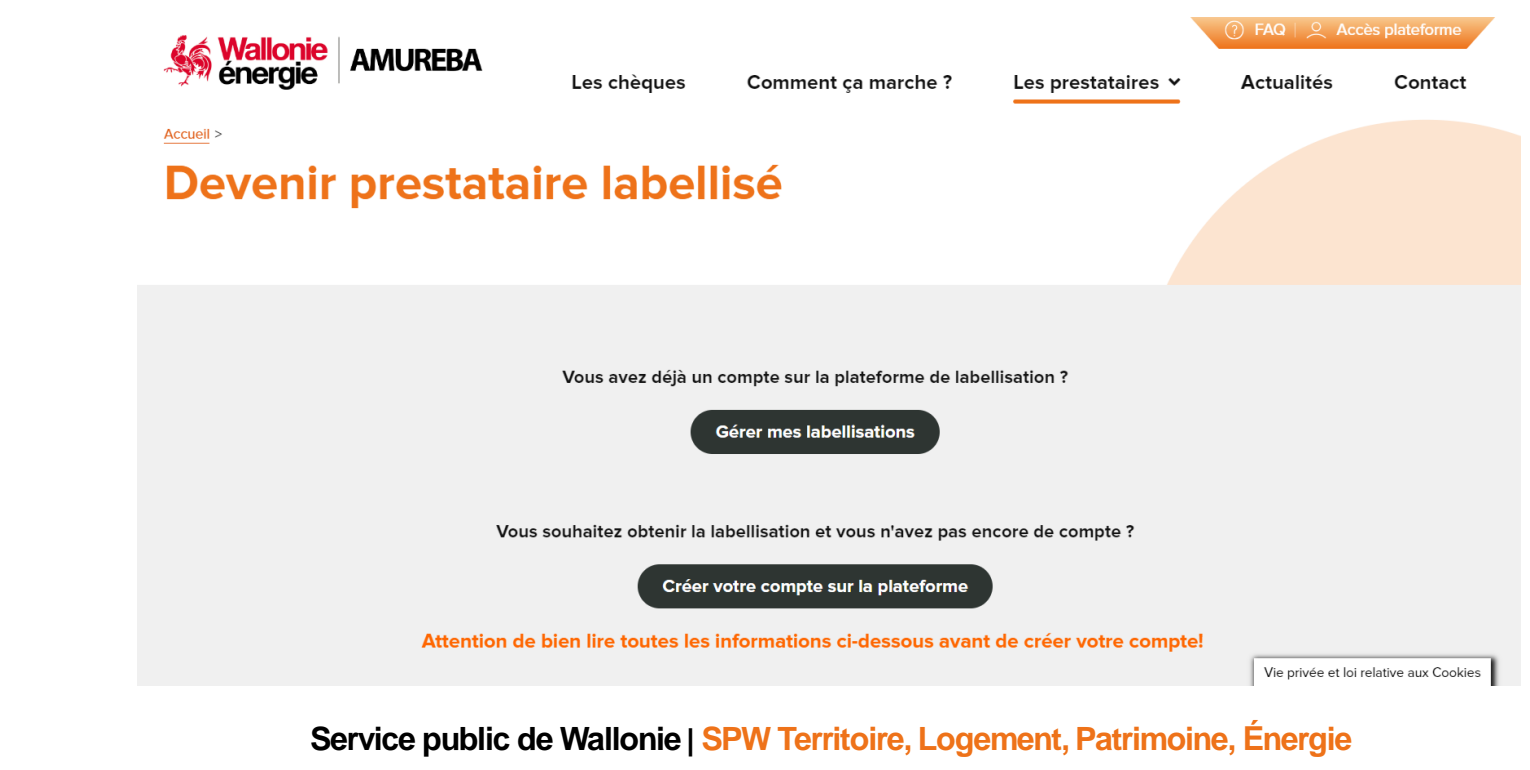

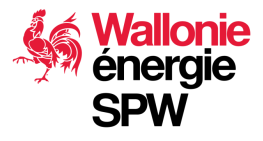

Procédure pour les contacts d'autorité et de référence de l'entreprise Prestataire ou de l'Organisme Représentatif

# CRÉER UN DOSSIER DE VALIDATION DES COMPÉTENCES

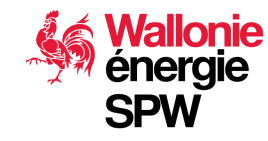

### Labellisation

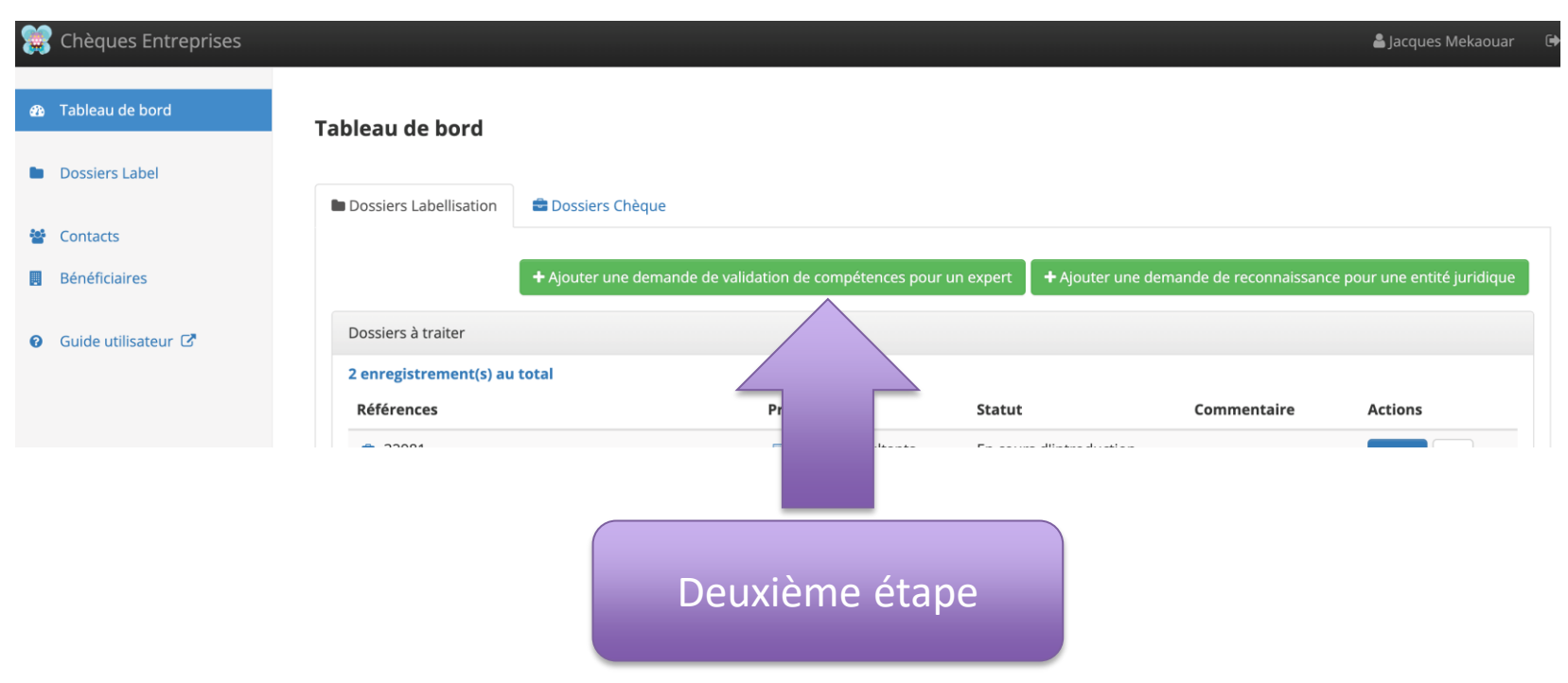

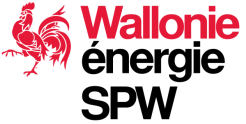

## Validation des compétences d'un expert

- Le terme utilisé dans la base légale AMUREBA est « labellisation »
- Un expert ne peut demander des compétences que dans les thématiques reconnues dans les entreprises prestataires auxquelles il est lié.
- Les compétences que l'expert a validées sont valables dans toutes les entreprises pour lesquels il est contact expert et pour peu qu'elles soient reconnues pour la thématique adéquate.
- Un dossier de demande de validation de compétence d'un expert peut être introduit à la suite du dossier de demande de reconnaissance sans attendre que l'administration n'ait statué sur ce dernier. Ces dossiers peuvent être introduits concomitamment sous les conditions suivantes :
  - La demande de validation des compétences doit être dans une thématique demandée dans un dossier de reconnaissance
  - Le dossier de demande de validation de compétence ne pourra être validé par l'administration qu'une fois que le dossier de reconnaissance aura été validé.

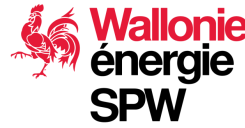

v1 – juillet 2024

## Validation des compétences

Plus de détails ici et ci-dessous sur les aspects administratifs :

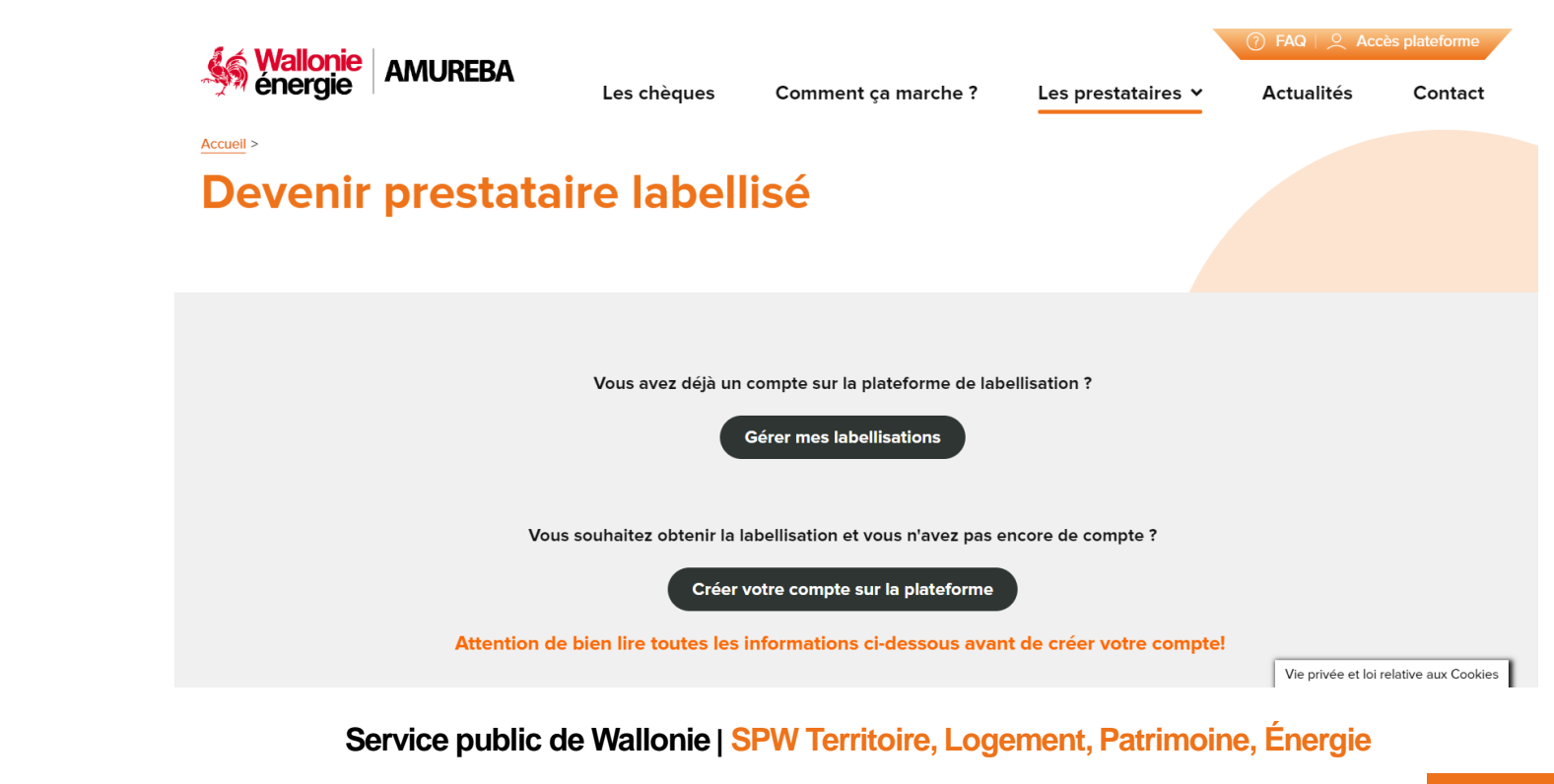

v1 – juillet 2024

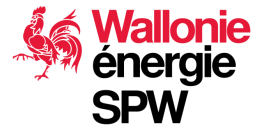